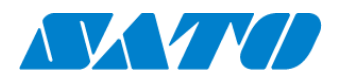

Printer registration manual Real-time for PW4NX October 1, 2024 Ver. 1.1

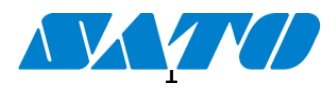

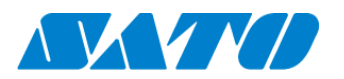

# Table of Contents

| 1.  | Revision History                                        | 3  |
|-----|---------------------------------------------------------|----|
| 2.  | Introduction                                            | 4  |
| 3.  | Check your network environment                          | 4  |
| 4.  | For adding printers to SATO Online Services             | 4  |
| 5.  | DNS settings                                            | 5  |
| 6.  | Set Proxy settings. (Mandatory if proxy server is used) | 5  |
| 7.  | SOS mode settings                                       | 7  |
| 8.  | Reboot printer                                          | 7  |
| 9.  | Check Association code                                  | 7  |
| 10. | Login to SATO Online Services                           | 9  |
| 11. | Register new location                                   | 9  |
| 12. | Register your printer via PC                            | 10 |
| 13. | Confirmation                                            | 11 |
|     |                                                         |    |

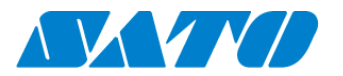

# 1. Revision History

| Version  | Issued on       | Revision history                |
|----------|-----------------|---------------------------------|
| Ver. 1.0 | March 7, 2023   | First edition                   |
| Ver. 1.1 | October 1, 2024 | Made changes about SATO ID AUTH |
|          |                 |                                 |
|          |                 |                                 |
|          |                 |                                 |
|          |                 |                                 |
|          |                 |                                 |
|          |                 |                                 |
|          |                 |                                 |
|          |                 |                                 |

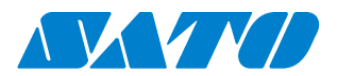

#### 2. Introduction

Before using SOS, SOS account is necessary. Please contact nearest SATO local office or our contracted business partners

#### 3. Check your network environment

To connect SOS via your network, The following ports is required to be opened

Port No. : 443/TCP and Port No. : 8883/TCP \*Both use outbound only

<Connect method 1>

connect via firewall both of Port No.443 and 8883

<Connect method 2>

Port No.443 connect via proxy server. Port No.8883 connect via firewall.

#### 4. For adding printers to SATO Online Services

To connect printers to SATO Online Services, Set the following printer setting it is necessary to change the network settings of your printers.

- DNS required
- Proxy server required if it connect via proxy server.
- NTP optional

And it is also necessary to prepare following information.

- 1. SOS account (ID,PW)
- 2. Definition of unique printer name and it's location name.

If Multiple locations are existing, we recommend registering location settings beforehand.

# **%It describe only for SOS setting. Other network setting(IP, Subnet, Gateway and WLAN setting) is referred to printer manual.**

https://www.manual.sato-global.com/printer/pw4nx/en/main/index.html

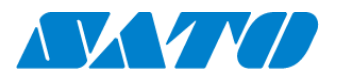

## 5. DNS settings

Show setting menu of printer.

```
Settings => Interface => Network => Settings => LAN => IPv4
```

| DNS                   | 0.0.0.0, 0.0.0.0             | Netmask<br>Gateway  | 255.255.0.0<br>172 25 1 240 |
|-----------------------|------------------------------|---------------------|-----------------------------|
| Gateway               | 0.0.0.0                      | Netmask             | 255.255.0.0                 |
| IP Address<br>Netmask | 0.0.0.0<br>255 255 255 0     | IP Address          | 172.25.47.19                |
| Mode                  | Static                       | Mode                | Static                      |
| IPv4                  | ● 슈 sos 奈 ◎ 94% ━<br>(Wi-Fi) | <example></example> |                             |

\*Three DNS address can be set

\*DNS is not required if DHCP is set.

#### 6. Set Proxy settings. (Mandatory if proxy server is used)

① Show proxy setting screen of product's menu

Settings => Interface => Network => Settings => LAN(or Wi-Fi) => Proxy

- ② Set proxy server value(IP address and port number) in the Server.
  - ex.) http://172.18.1.10:8080 (http://{IP Address}:{Port number})

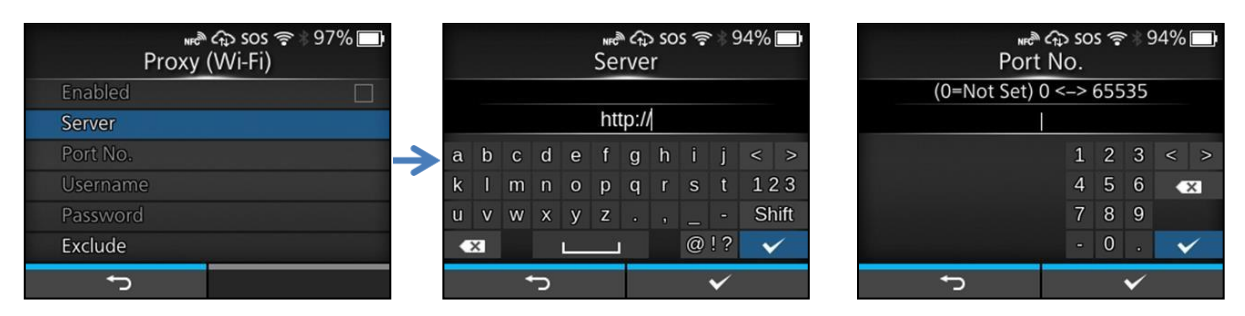

③ Set the Username and Password respectively. If the username and password are not available in the proxy server, this setting is not required.

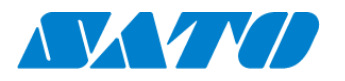

| ۳۳<br>Proxy | ም ፋን sos 奈 ፡፡ 94% 🔲<br>י (Wi-Fi) |    |   |   |   |   | U           | ™<br>ser | े दः<br>na | s so<br>me | s 🖡 | ₹ ¥ Ç | 94% 🗖        |   |   |   |   | P           | <sub>พศ</sub> ิ<br>ass | NC<br>₩C | so<br>ord | s 🎅 | * * 9 | 4% 🗖  |
|-------------|----------------------------------|----|---|---|---|---|-------------|----------|------------|------------|-----|-------|--------------|---|---|---|---|-------------|------------------------|----------|-----------|-----|-------|-------|
| Enabled     |                                  |    |   |   |   |   |             |          |            |            |     |       |              |   |   |   |   |             |                        |          |           |     |       |       |
| Server      | http://0.0.0.0                   |    |   |   |   |   |             |          |            |            |     |       |              |   |   |   |   |             |                        |          |           |     |       |       |
| Port No.    |                                  | -> | a | b | с | d | е           | f        | g          | h          |     |       | < >          | a | b | с | d | е           | f                      | g        | h         |     |       | < >   |
| Username    |                                  |    | k |   | m | n | 0           | р        | q          |            | s   |       | 123          | k |   | m | n | 0           | р                      | q        |           | s   |       | 123   |
| Password    |                                  |    | u | v | w | х | у           | z        |            |            |     |       | Shift        | u | ٧ | w | х | у           | z                      |          |           |     |       | Shift |
| Exclude     |                                  |    | K | × |   |   | <u>ــــ</u> |          |            |            | @   | !?    | $\checkmark$ |   | × |   |   | <u>ــــ</u> |                        |          |           | @   | !?    | ~     |
| Ð           |                                  |    |   |   |   | J |             |          |            |            |     | ~     |              |   |   |   | J |             |                        |          |           |     | ~     |       |

(4) Check exclude setting contains  $\lceil$  127.0.0.1, localhost  $\rfloor$  .

<sup>[</sup>127.0.0.1, localhost ] are static value. Leave this setting and no change.

| Proxy    | ề ᡎ sos 奈☆93% □<br>⁄ (Wi-Fi) |   |   |   |   |    | 1   | NFC<br>Exc | ି ନ୍ଦ<br>luc | so<br>le | s 🔋 | * * 5        | 94% |      |
|----------|------------------------------|---|---|---|---|----|-----|------------|--------------|----------|-----|--------------|-----|------|
| Enabled  |                              |   |   |   |   |    |     |            |              |          |     |              |     |      |
| Server   | http://0.0.0.0               |   |   |   |   | 12 | 7.0 | .0.1       | ., lo        | cal      | hos | t            |     |      |
| Port No. |                              | 1 | a | b | С | d  | е   | f          | g            | h        |     |              | <   | >    |
| Username |                              |   | k |   | m | n  | 0   | р          | q            |          | s   | t            | 12  | 23   |
| Password |                              |   | u | v | w | х  | у   | z          |              |          |     |              | Sł  | nift |
| Exclude  |                              |   | • | × |   |    | L   |            |              |          | @   | !?           | •   | /    |
| ţ        |                              |   |   |   |   | Ŋ  |     |            |              |          |     | $\checkmark$ |     |      |

And if there is no value set on this menu, please enter 127.0.0.1, localhost manually

(5) Check the checkbox to enable the valid item.

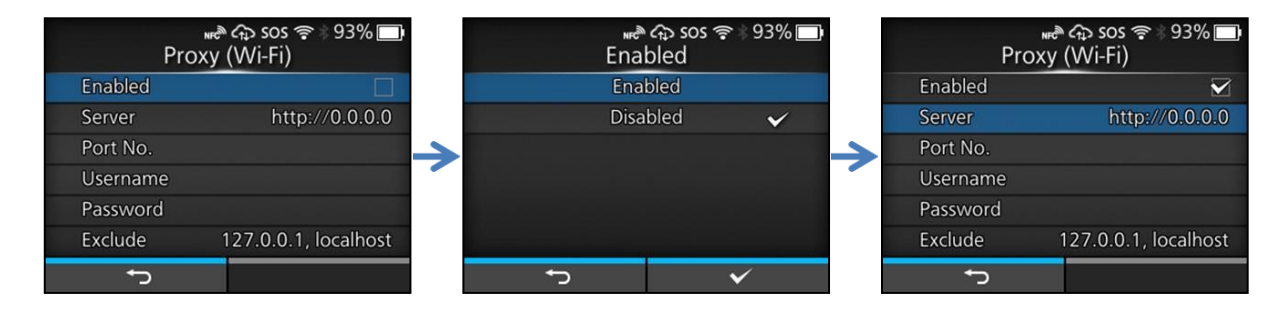

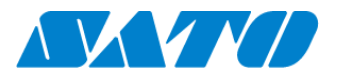

## 7. SOS mode settings

1) Show SOS mode settings screen.

Settings => Interface => Network => Services => Online Services => SOS Mode

② Set SOS Mode to Real-Time from Disable

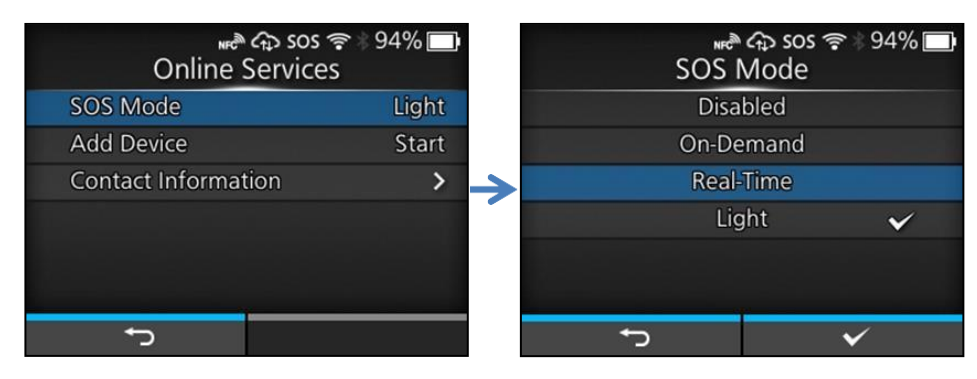

③ Check the terms of SOS and agree them.

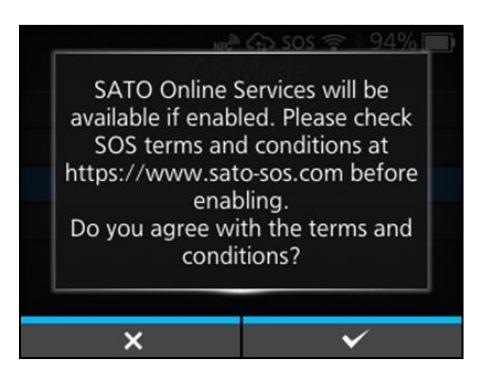

#### 8. Reboot printer

Reboot printer and make sure that SOS icon and cloud icon are appeared on printer LCD.

#### 9. Check Association code.

1) Show SOS Association menu.

```
Settings => Interface => Network => Services => Online Services => SOS Association
```

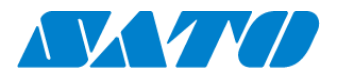

② Press SOS Association to "Start".

| ess sos ہے<br>Online Service | 奈》93% 🗖<br>es |
|------------------------------|---------------|
| SOS Mode                     | Real-Time     |
| Allow Remote Control         | Always        |
| MQTT Protocol                | MQTT          |
| Add Device                   | Start         |
| Contact Information          | >             |
|                              |               |
| Ð                            |               |

③ "Serial Number"(8 Chars) and "Association code"(12 Chars) are shown on screen.(Recommend to note it)

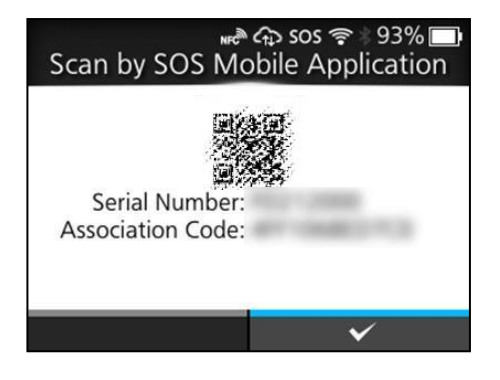

\*Association code will expire 10 minutes after showing.

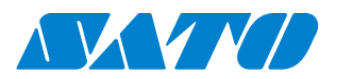

#### 10. Login to SATO Online Services

#### \*SOS Smart App can access to login

① Login to SATO Online Services

Login URL is your SOS account,

\*Logn URLis provided SATO or business partners

|                                                                                                    | English 🗸 |
|----------------------------------------------------------------------------------------------------|-----------|
| Wetcome.<br>On September 12th, SOS has been renewed. If you already have an ID and have not yet logged<br>in before, please reset your password at the login page shown. Further, the sub-domain has<br>changed, So, after you have logged in, please bookmark the page and remove the old one.<br>Please reset the password from here.<br>Please reset the password from here. |           |
| Login with your SGS account                                                                                                    |           |
| E-mail                                                                                                    |           |
| Password Forget recovered                                                                                                    |           |
| Cogn                                                                                                    |           |
| Please sign up if you do not have an account                                                                                                    |           |

Enter E-mail and Password

#### 11. Register new location

① Move to "Manage locations" menu.

User name menu => Manage locations.

| + Add device V L SOS_GMC01_company01_admin V | Add location                    | × |
|----------------------------------------------|---------------------------------|---|
| SOS_GMC01_company01_admin                    | Location name Location name     |   |
| sos_gmc01_company01_user001@yahoo.co.jp      | Country- United Kingdom         | • |
| Dashboard                                    | Postal code- Postal code        |   |
| Device list                                  | Address- Address                |   |
| Company information                          | Division - Division             |   |
| Manage locations                             | PIC                             |   |
|                                              | Contact number - Contact number |   |
| Contact us                                   | Memo Memo                       |   |
| Logout                                       | * Input required                |   |
|                                              | Add                             |   |

② Input information of new location and press [Add]

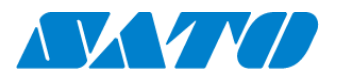

## 12. Register your printer via PC.

① Move to "Real-time" screen.

User name menu=> Real-time

|   | + Add device 🗸                  |      |
|---|---------------------------------|------|
|   |                                 | *Ne  |
| l | Real-time                       | * Va |
|   | On-demand                       |      |
|   | Other devices                   |      |
|   | Other device batch registration |      |

Need to create SOS Account beforehand. You can also use SOS Smart App for this operation

#### ② Input printer information

| Add printer                                                   | Updated                                                                               |   |
|---------------------------------------------------------------|---------------------------------------------------------------------------------------|---|
| Serial number] [Associa<br>equired<br>http://www.sato-sos.com | tion code] displayed on the printer screen is<br>n/support/sos_usermanual.pdf#page=12 |   |
| Serial number-                                                |                                                                                       |   |
| As ociation code+                                             | Association code displayed on the printer                                             |   |
| Nevice name-                                                  |                                                                                       |   |
| Location*                                                     | ,                                                                                     |   |
| Memo1                                                         |                                                                                       |   |
| Memo2                                                         |                                                                                       |   |
| Memo3                                                         |                                                                                       |   |
| Input required                                                |                                                                                       |   |
|                                                               | Add                                                                                   |   |
|                                                               |                                                                                       |   |
|                                                               |                                                                                       |   |
| Add real time printer                                         |                                                                                       | 1 |
|                                                               |                                                                                       |   |
| Add printer                                                   | Updated                                                                               |   |
|                                                               |                                                                                       |   |

Input following information and press "Add"

- · Serial number.
- (see at 10 · ③)
- · Association code
  - (see at  $10 \cdot 3$ )
- Device name
- Identification name of printer.
- Location

Where printer is installed at.

\*Other item is optional.

Printer registration is completed.

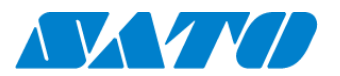

#### 13. Confirmation.

Check the "Device list" of SATO Online Services show operated serial number.

| SOS_GM | C01_company01                       |                       |                        |            |                | +   | <ul> <li>Add devic</li> </ul> | e 🗸 | L SOS_GMC01_compa                 | ny01_admin 🗸 |
|--------|-------------------------------------|-----------------------|------------------------|------------|----------------|-----|-------------------------------|-----|-----------------------------------|--------------|
| ٩      | Dashboard / De                      | vice list             |                        |            |                |     |                               |     |                                   | =            |
|        | • Serial number                     | (Partial Match) = KIT | ramura • sos type =    | Real-time  |                |     |                               |     |                                   |              |
|        | Display 1 to 1 of                   | 18                    |                        | 🛃 Asset ma | anagement list | d D | evice list                    | Q   | Search                            |              |
|        | Serial number $\downarrow \uparrow$ | Location 11           | Device name 11         | SOS type 💵 | Model name     | 11  | Status                        | 11  | Life counter $\downarrow\uparrow$ |              |
|        | KITAMURA                            | Sales office in Japan | Mr. Kitamura's printer | Real-time  | CL6NX 203dpi   |     |                               |     |                                   |              |

Registration process is completed.

Please see following manual for check other information.

https://www.sato-sos.com/en/support/sos\_usermanual.pdf

\* The above registration process can also be performed from SOS Smart App (application for SOS smartphone).

Also, SOS Smart App is convenient to input the association code by QR code reading function. For details, refer to the SOS Smart App manual.

https://www.sato-sos.com/en/support/sos\_usermanual\_mobile.pdf